#### 110學年度科技校院二年制 技優入學聯合招生委員會

# 登記就讀志願序系統

#### 主辦單位:技專校院招生委員會聯合會

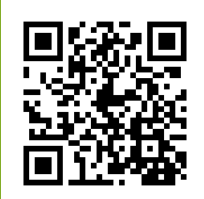

日期:110年4月15日

0

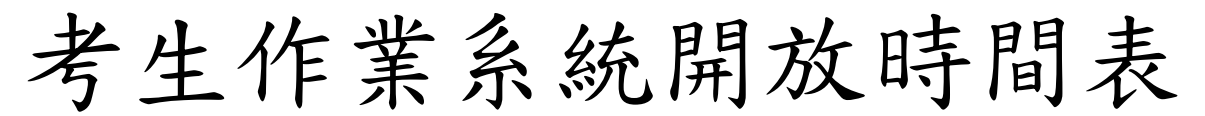

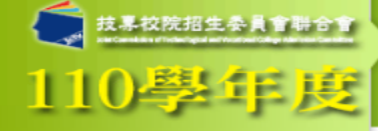

#### 1. 最新消息

- 防疫應變事區
- 重大變革事項
- 考生資訊
- 專科學校資訊
- 委員學校資訊
- 其他資訊
- 2. 招生學校
- 3. 規章辦法
- 4. 重要日程
- 5. 常見問題
- 6. 簡章查詢與下載
- 7. 下載專區
- 8. 統計資料
- 9. 相關網站連結
- 10. 考生作業系統
- 11. 事科學校作業系統
- 12. 委員學校作業系統
- 13. 歷年資料
- 14. 聯合會首頁
- -----
- 到站人次:755640

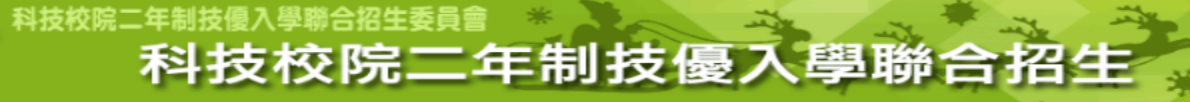

重要日程 | 簡章査詢與下載 | 委員學校作業系統 | 考生作業系統

| <br>考生作業系統-技優份            | 考生作業系統-技優保送及類審                                                                                 |  |  |  |  |  |  |  |  |  |
|---------------------------|------------------------------------------------------------------------------------------------|--|--|--|--|--|--|--|--|--|
| <br>作業系統名稱                | 開放時間                                                                                           |  |  |  |  |  |  |  |  |  |
| <br>資格審查、網路報名暨繳費作業系統【練習版】 | 110.4.6(星期二)10:00起至<br>110.4.13(星期二)17:00止                                                     |  |  |  |  |  |  |  |  |  |
|                           | 資格審查登錄:<br>110.4.15(星期四) 10:00起至<br>110.4.19(星期一) 17:00止<br>資格審查結果查詢:<br>110.4.26(星期一) 10:00起至 |  |  |  |  |  |  |  |  |  |
| <br>資格審查、網路報名暨繳費作業系統      | 110.4.29(星期四)17:00止<br>網路報名:<br>110.4.26(星期一)10:00起至<br>110.4.29(星期四)17:00止<br>【*操作手冊*】        |  |  |  |  |  |  |  |  |  |
| <br>保送排名查詢系統              | 110.5.10(星期一) 10:00起                                                                           |  |  |  |  |  |  |  |  |  |
| <br>保送網路選填志願系統            | 110.5.12(星期三)10:00起至<br>110.5.13(星期四)17:00止                                                    |  |  |  |  |  |  |  |  |  |
| <br>登記就讀志願序条統【練習版】        | 110.5.14(星期五)10:00起至<br>110.5.13(星期三)17:00止                                                    |  |  |  |  |  |  |  |  |  |
| <br>頸審總成績查詢系統             | 110.5.14(星期五) 10:00起                                                                           |  |  |  |  |  |  |  |  |  |
| <br>頸審錄取結果查詢系統            | 110.5.19(星期三)10:00起                                                                            |  |  |  |  |  |  |  |  |  |
| <br>保送分發結果查詢系統            | 110.5.19(星期三) 10:00起                                                                           |  |  |  |  |  |  |  |  |  |
| <br>登記就讀志願序条統             | 110.5.21(星期五)10:00起至<br>110.5.25(星期二)17:00止<br>【* <u>操作手冊</u> *】                               |  |  |  |  |  |  |  |  |  |
| 就讀志願序分發結果查詢系統             | 110.5.3(星期一) 10:00起                                                                            |  |  |  |  |  |  |  |  |  |

110學年度科技校院二年制技優入學聯合招生委員會 地址:106344 臺北市忠孝東路三段1號 (國立臺北科技大學偉光大樓5樓)

聯絡電話:02-2772-5333 傅真電話:02-2773-8881 Email:enter@ntut.edu.tw

本會網路系統維護更新時間為每日17:00~18:00,請儘量避免於該時段作業。為避免操作本系統時發生錯誤,建議使用Chrome瀏覽器,最佳瀏覽解析度為 1024 \* 768。

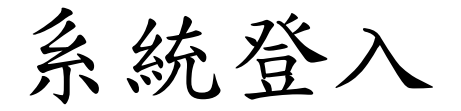

#### 輸入考生身分證號、通行碼、出生年月日及驗證碼登入系統。

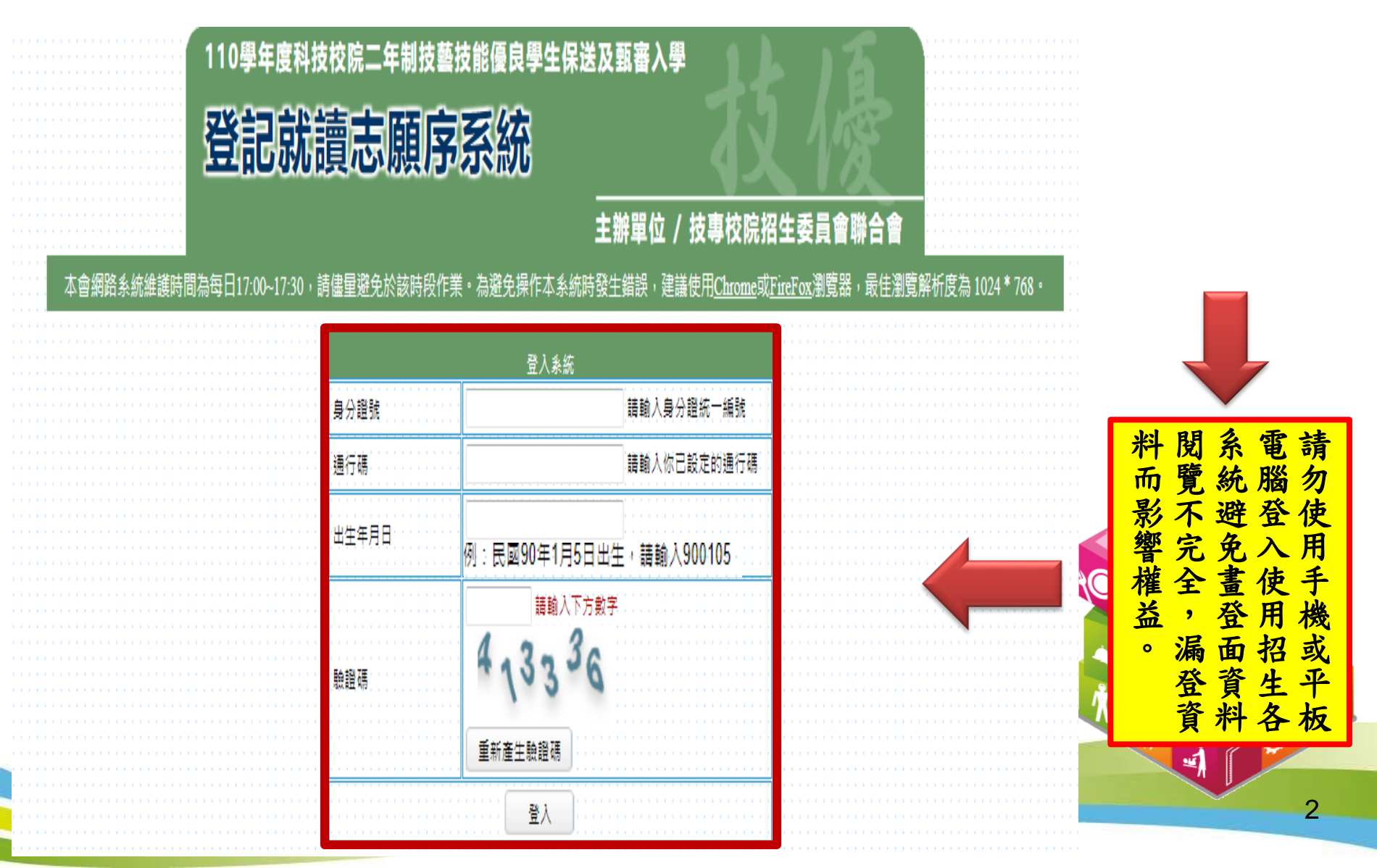

## 登記就讀志願序系統(1/7)

#### 請閱讀注意事項。

校區)

4 移除 志願

|                                                                                                    | 110學<br>登記<br>本會網路系統維護時間為每日17:0                                                      | 年度科技校院二年制技藝技能優良學生係<br>已就讀忘願序系統<br>0-1730 · 請儘星避免於該時段作業 · 為避免操作本系結                                            | 送及甄審入學<br>主辦單位 / 技專校院招生<br><sup>(1)</sup><br>(注錄使用 <u>Chrome或FireFo</u> )<br>(注錄使用 <u>Chrome或FireFo</u> ) | <b>€員會聯合會</b><br>x瀏覽器,最佳瀏覽解析度為 1024 * 768 ⋅                                                  |                                                |
|----------------------------------------------------------------------------------------------------|--------------------------------------------------------------------------------------|----------------------------------------------------------------------------------------------------|----------------------------------------------------------------------------------------------------|----------------------------------------------------------------------------------------------|------------------------------------------------|
| 考生姓名:                                                                                                    | 身分證號:                                                                                |                                                                                                    | 登記就讀志願序:                                                                                                  | 尚未完成                                                                                         | 登出                                             |
| <ol> <li>4. 保送錄取生及甄審正取生、備</li> <li>2. 考生於系統所選填之志願可先</li> <li>3. 凡於規定時間內未上網登記就</li> <li>4. 就讀志願序完成登記並確定送</li> <li>5. 經就讀志願序統一分發錄取者</li> </ol> | 取生,皆須於110年5月21日(<br>暫存,在確定送出前皆可修改<br>讀志願序或雖有上網登記志願<br>出後,系統即產生「就讀志願<br>,無論是否註冊入學,均不得 | 星期五)10:00起至110年5月25日(星期<br>(或暫存。就讀志願序登記僅限一次,<br>19序但僅暫存未確定送出者,以未登記<br>1表」,考生應自行存檔或列印,嗣後<br>1以同一證件或競賽、展覽獎項,參加 | 二)17:00止,上網登記就讀<br>一經確定送出後,一律不可<br>論,即喪失登記資格與分發<br>考生對就讀志願序登記相關<br>次一學年度及其以後之二技                           | 5.願序,接受本委員會統一分發,經統一<br>以任何理由要求修改,請務必審慎考量征<br>機會。<br>事項提出疑義申請時,應檢附「就讀志願<br>學校及大學校院相關學系技優入學招生。 | -分發錄取者始取得入學資格。<br>後再行確定送出。<br>順表」,否則不予受理。<br>。 |
| 暫存 我要確定送出<br>可羅填就讀志願<br>可媒填就讀校系(組)、學程數: 3 個                                                                                                  | ● 加入                                                                                 | 已選填就論志願<br>己選填就讀校条(組)、學程數: 0 個 預覽                                                                            |                                                                                                    |                                                                                              |                                                |
| 保送/甄塞 志願 學校                                                                                                    | 招生類別<br>条(組)、學程 正/備取                                                                 | 志願序 保送/甄審 志願 學校                                                                                              | 招生類別<br>条(組)、學程 正/備取                                                                                      |                                                                                              |                                                |
| 保送 110001 科<br>技大學                                                                                                    | 選理類(-)<br>護理系 錄取生 順序                                                                 |                                                                                                    |                                                                                                    |                                                                                              |                                                |
| 甄審 210002 科技大學                                                                                                    | 護理類(一)<br>護理系 正取                                                                     |                                                                                                    |                                                                                                    |                                                                                              |                                                |
| 甄審 210012 科<br>技大學                                                                                                    | 護理類(一)<br>護理系(嘉義 正取<br>順序                                                            |                                                                                                    |                                                                                                    |                                                                                              |                                                |

### 登記就讀志願序系統(2/7)

1.加入志願:點選學校及系(組)、學程,再點選「加入志願」。

2.移除志願:點選欲移除之學校及系(組)、學程,再點選「移除志願」。

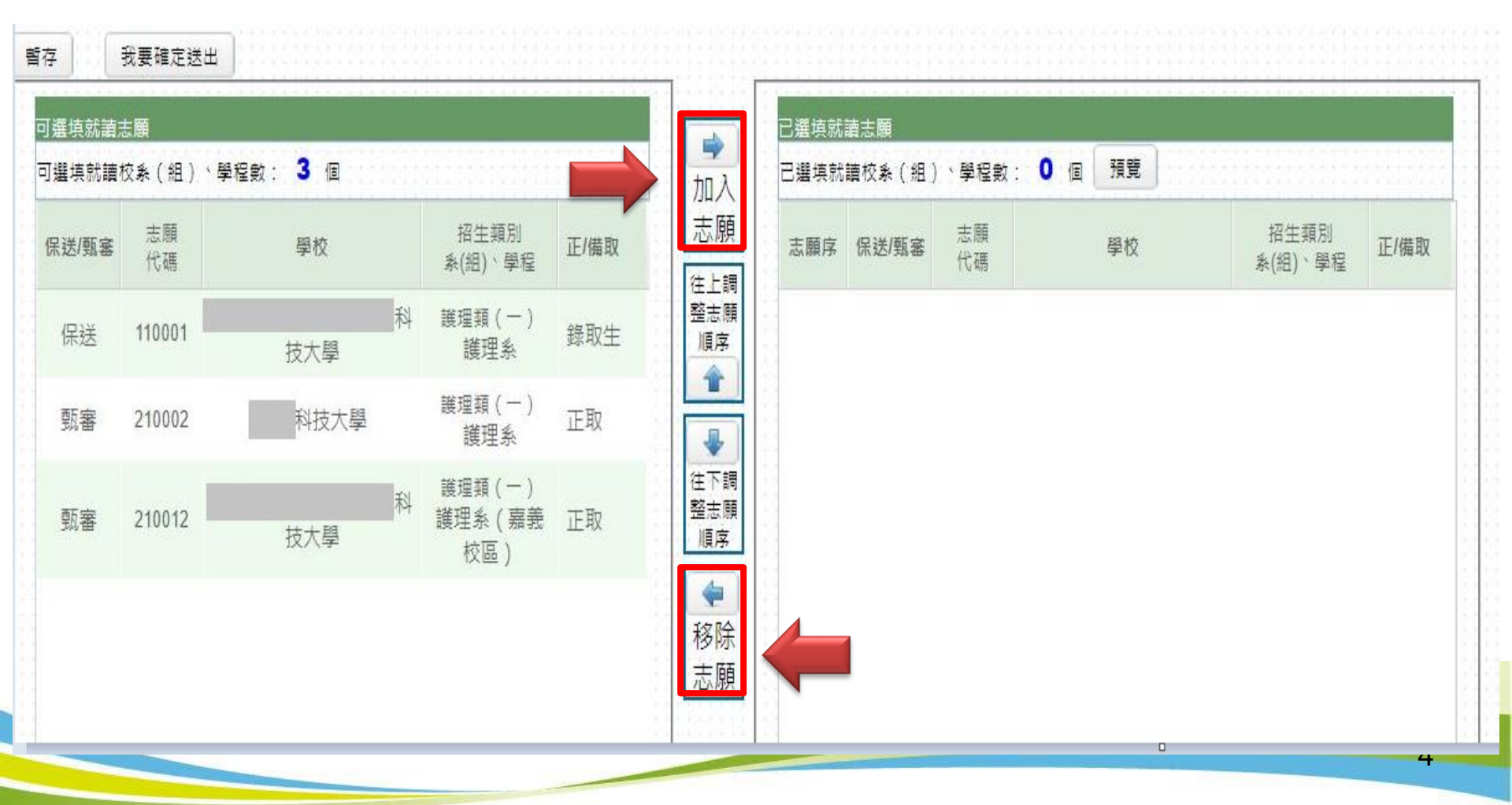

## 登記就讀志願序系統(3/7)

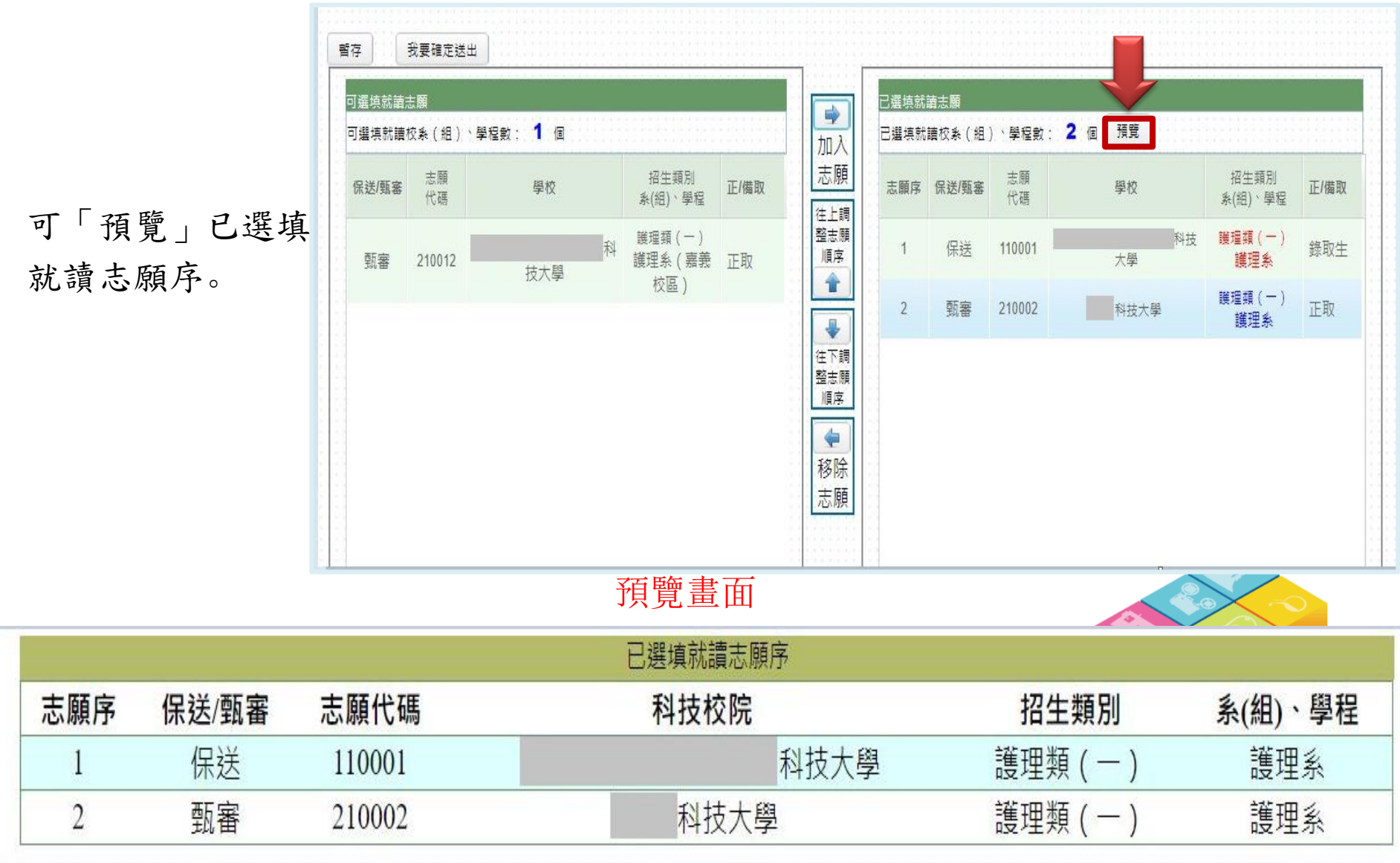

### 登記就讀志願序系統(4/7)

1.我要確定送出:請務必於110.5.21(五)10:00 起至110.5.25(二)17:00 止完成就讀志願序登記並確定送出。

2. 暫存:於規定時間內僅暫存未確定送出者,以未登記論,即喪失登
 記資格與分發機會。

| 選填就讀:<br><mark>選</mark> 填就讀 | 志願<br>校条(組)、 | 學程數: <mark>1</mark> 個 |   |                  |      |                                                                                                    | 貞就譯<br>真就調 | ≸志願<br>曹校条(組) | >學程數:    | 2 @ | 預覽   |    |                 |      |
|-----------------------------|--------------|-----------------------|---|------------------|------|----------------------------------------------------------------------------------------------------|------------|---------------|----------|-----|------|----|-----------------|------|
| 呆送/甄審                       | 志願<br>代碼     | 學校                    |   | 招生頸別<br>洜(組)、學程  | 正/備取 | 志願志願                                                                                                    | [序         | 保送/甄塞         | 志願<br>代碼 |     | 學校   |    | 招生類別<br>素(組)、學程 | 正/備取 |
| 甄審                          | 210012       | 技大學                   | 科 | 護理類(一)<br>護理系(嘉義 | 正取   | 在上詞<br>整志願<br>順序<br>1                                                                                                    |            | 保送            | 110001   |     | 大學   | 科技 | 護理類(一)<br>護理系   | 錄取生  |
|                             |              |                       |   | 校區 )             |      | 2<br>↓<br>注下調<br>整志願                                                                                                    |            | 甄審            | 210002   |     | 科技大學 |    | 護理類(一)<br>護理系   | 正取   |
|                             |              |                       |   |                  |      | 順序 ● ● |            |               |          |     |      |    |                 |      |

#### 登記就讀志願序系統(5/7)

1.志願無誤後,請勾選「我要確定送出就讀志願序」。

2. 輸入身分證號、通行碼及驗證碼。

3. 就讀志願序登記僅限一次,若志願序無誤,請點選「確定送出」;若須修改志願序,請 點選「取消,回上一頁」。志願一經確定送出後,即無法再修改就讀志願序。

#### 請確定您所選填之就讀志願序正確無誤,就讀志願序須確定送出,始完成登記。 就讀志願序登記僅限一次,一經確定送出後,即無法修改。

|         |       |        | 已選填就讀志願序 |           |         |
|---------|-------|--------|----------|-----------|---------|
| 志<br>願序 | 保送/甄審 | 志願代碼   | 科技校院     | 招生類別      | 系(組)、學程 |
| 1       | 保送    | 110001 | 科技大學     | 護理類 ( 一 ) | 護理系     |
| 2       | 甄審    | 210002 | 科技大學     | 護理類 ( 一 ) | 護理系     |

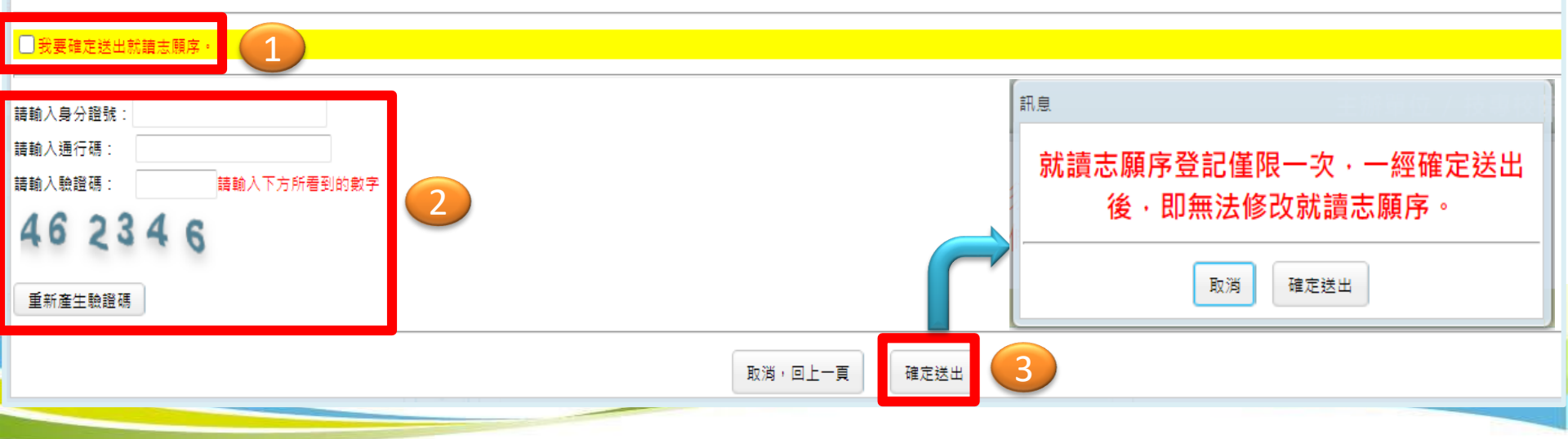

### 登記就讀志願序系統(6/7)

1.出現鳳梨寶寶或「恭喜你,已完成二技技優入學登記就讀志願序」訊息即表完成。
 2.考生務必自行列印或儲存「就讀志願表」,以備申請分發結果複查時使用。

恭喜你,已完成二技技優入學登記就讀志願序!! 關閉視窗後,可列印「就讀志願表」。 再次提醒務必存檔或列印「就讀志願表」,以<mark>備申請分發結果複查時使用。</mark>

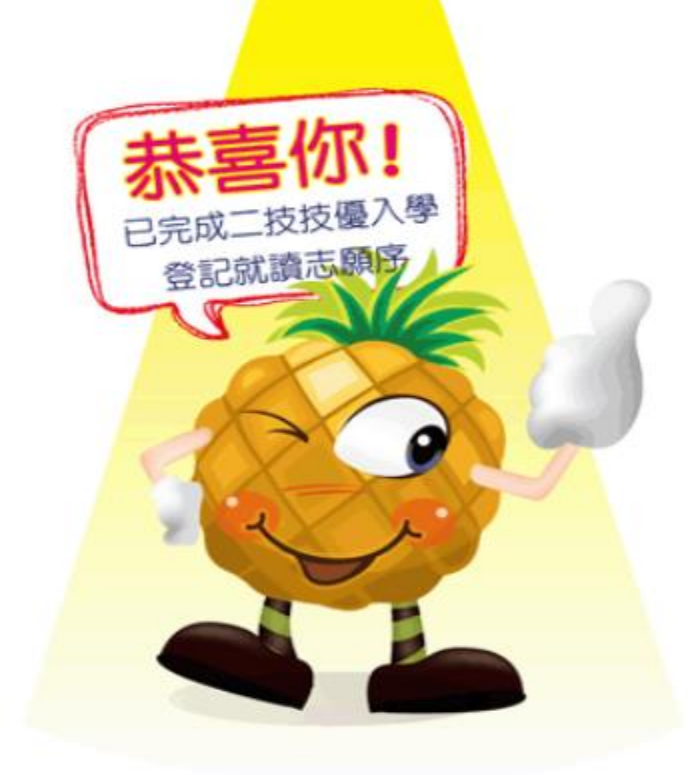

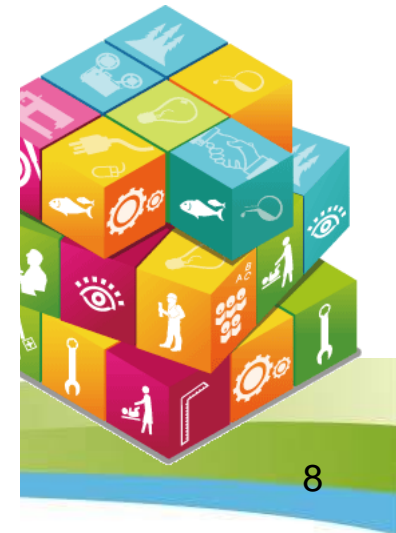

# 登記就讀志願序系統(7/7)

請考生務必自行列印或儲存「就讀志願表」(不必寄回),以備申請分發結果 複查時使用。

|     |       | 恭喜你・已完成二技技 | 支優入學登記就讀志願序・請列印「就讀志願 | 表」自行留存。 |         |
|-----|-------|------------|----------------------|---------|---------|
|     |       |            | 已選填就讀志願序             |         |         |
| 志願序 | 保送/甄審 | 志願代碼       | 科技校院                 | 招生類別    | 系(組)、學程 |
| 1   | 保送    | 110001     | 科技大學                 | 護理類 (一) | 護理系     |
| 2   | 甄審    | 210002     | 科技大學                 | 護理類(一)  | 護理系     |

#### 就讀志願表畫面

#### 110學年度科技校院二年制技優保送及甄審入學招生 就讀志願表

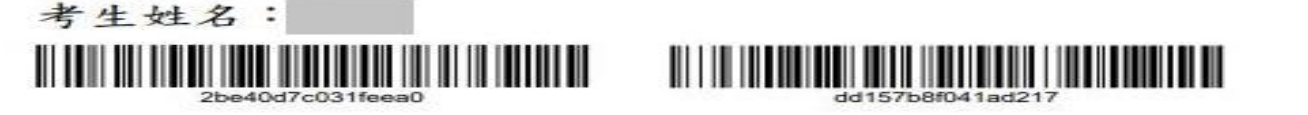

| 志顺序 | 保送/氣審 | 志願代碼   | 學校   | 氟利   | <b>余組(學程)</b> |
|-----|-------|--------|------|------|---------------|
| 1   | 保送    | 110001 | 技大學  | 件護理療 | 護理系           |
| 2   | 気害    | 210002 | 科技大學 | 援理類  | 模理系           |

注意事項:

1. 「就讀志願表」無須繳回,請自行留存。

2. 「就讀志願表」考生應自行存檔或列印,嗣後考生對就讀志願序登記相關事項提出疑義申請時,應檢附 「就讀志願表」,否則不予受理。 考生资章:

(請親自簽名)